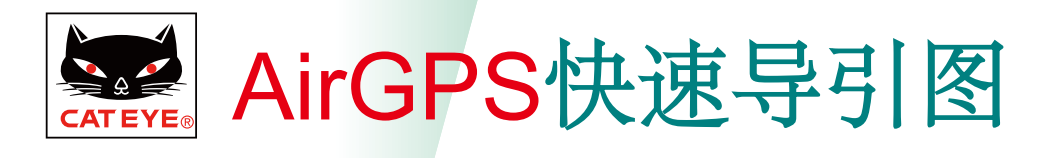

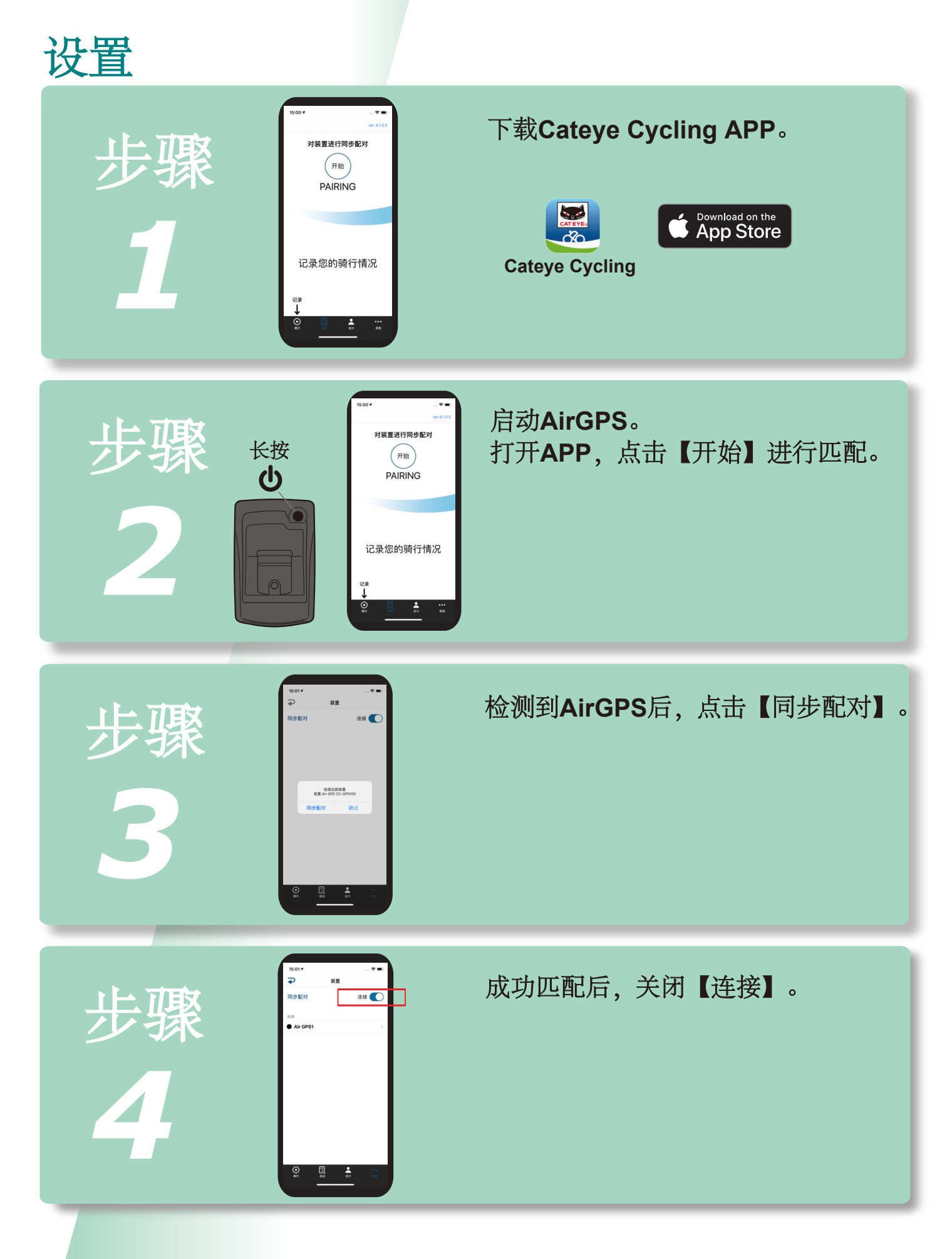

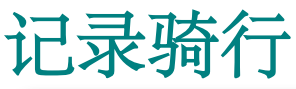

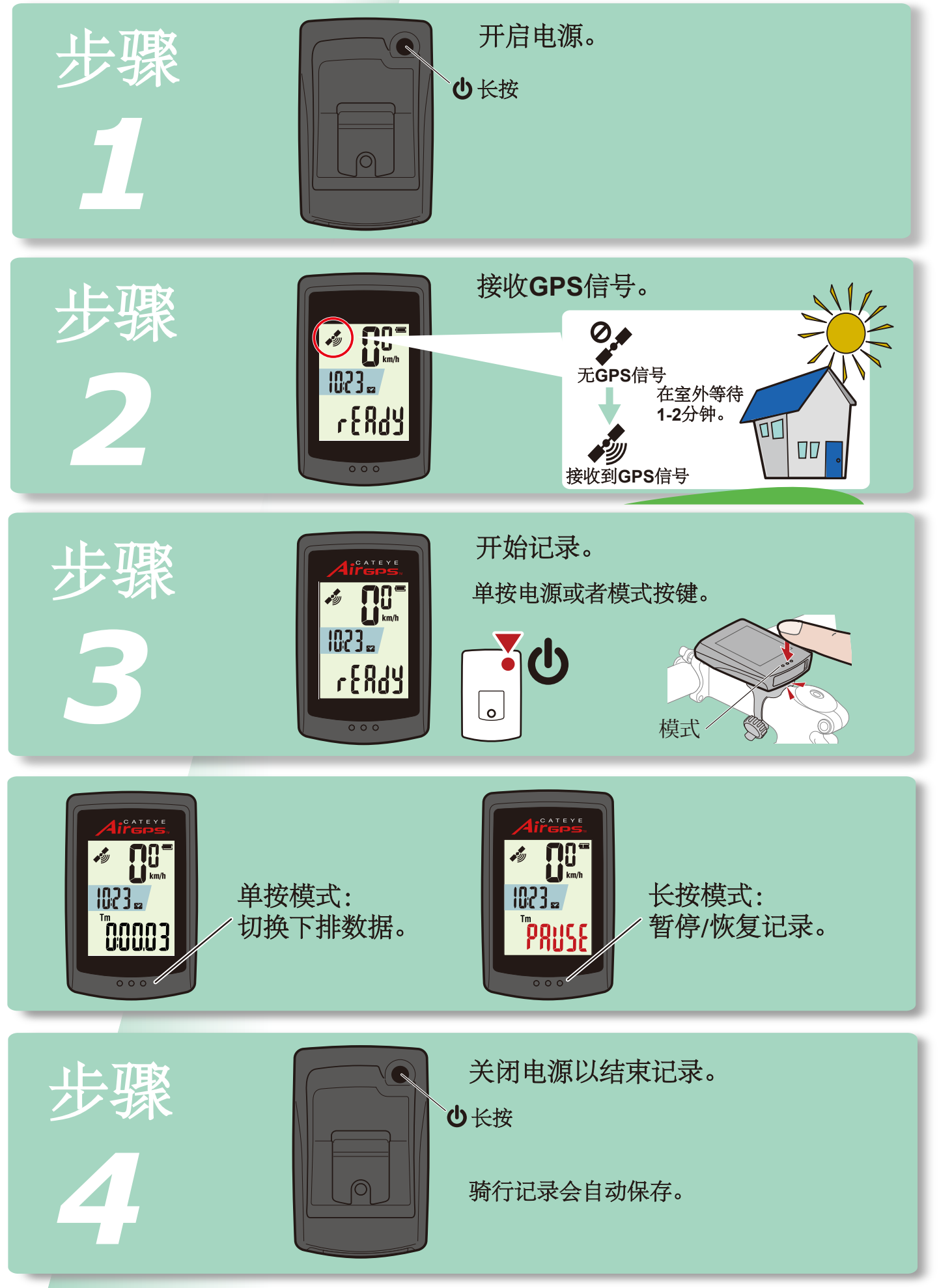

## 导入骑行数据

| 步骤<br>1 | 开启电源。<br>ひ长按                    |
|---------|---------------------------------|
| 步骤<br>2 | <image/>                        |
| 步骤<br>3 | <complex-block></complex-block> |
| 步骤<br>4 | ■                               |

### 查看骑行数据

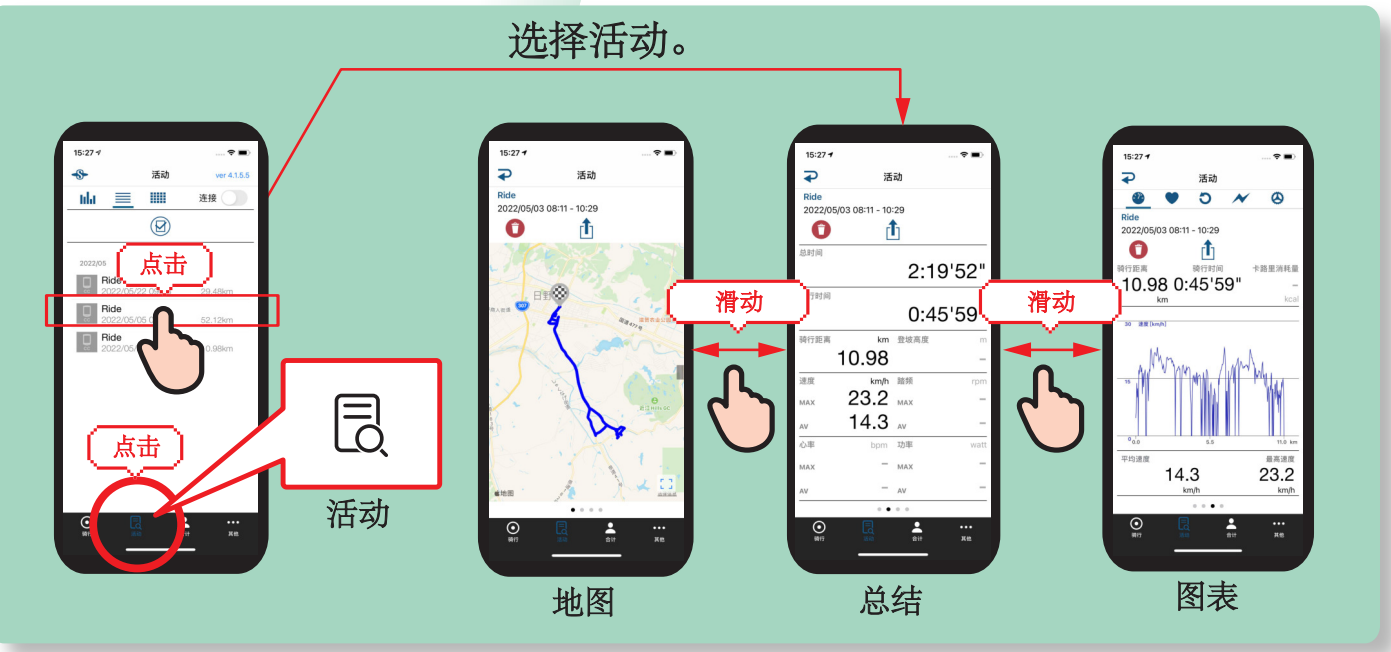

# 上传至网站

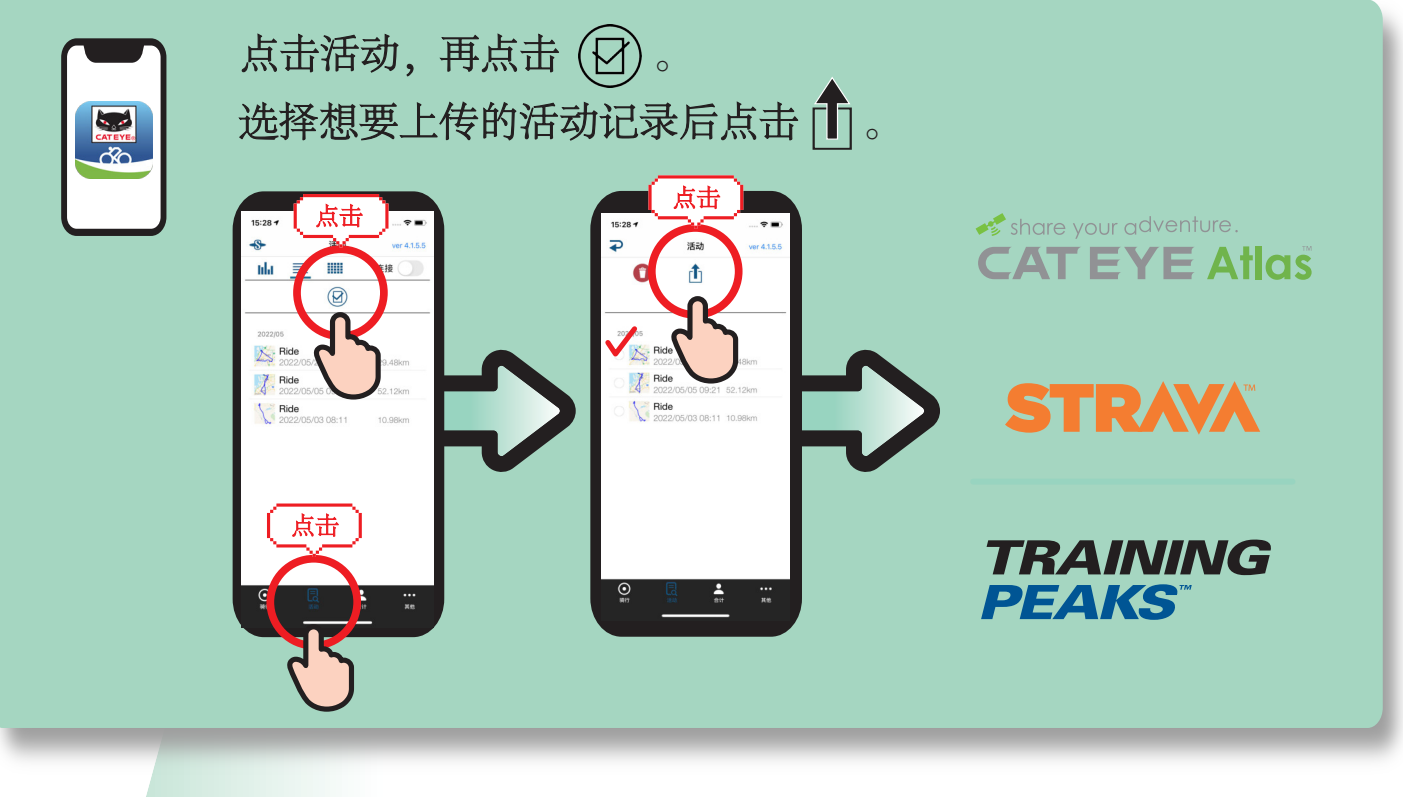

#### 更改设置

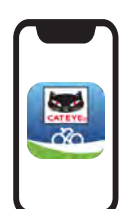

1) 打开 Cateye Cycling APP。

2) 点击 〇〇〇【其他】 >【装置】 >【AirGPS】

变更内容将会在连接到AirGPS时反映。

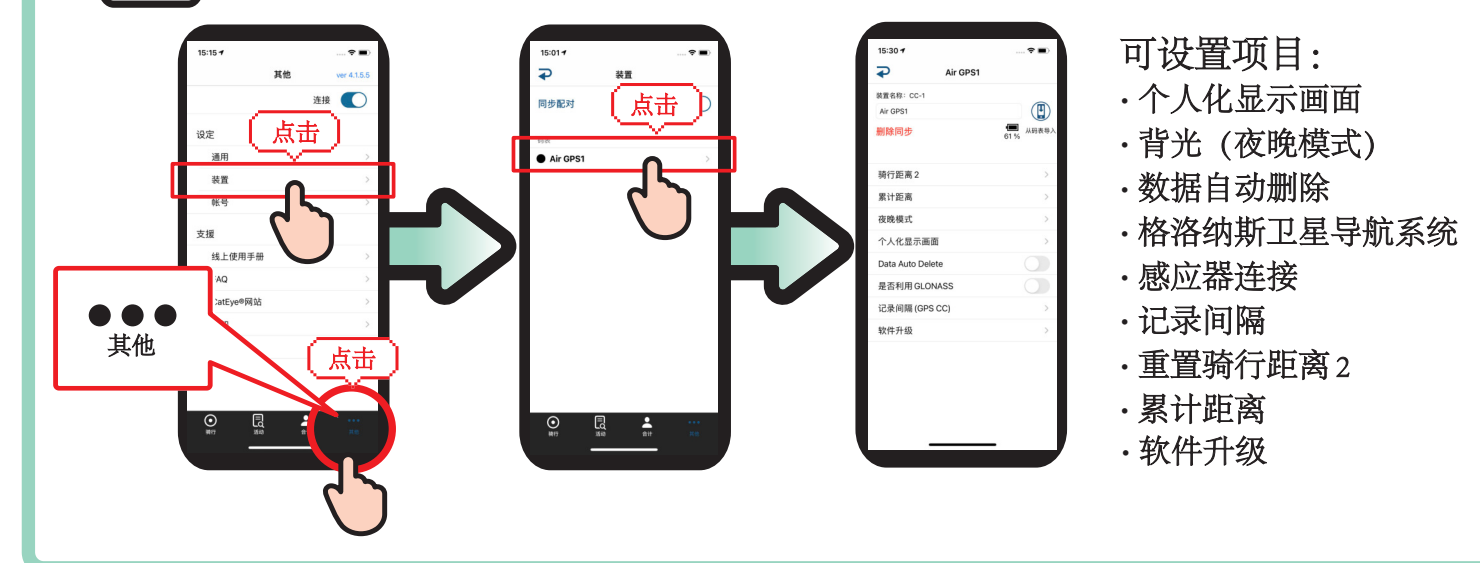

#### 与感应器配套使用

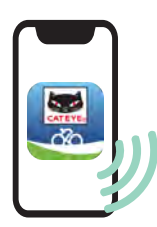

感应器可通过APP与AirGPS进行匹配。

通过Cateye Cycling APP, 可将AirGPS与猫眼旗下的感应器进行匹配, 也可设置轮胎周长。

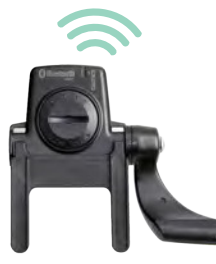

ISC-12

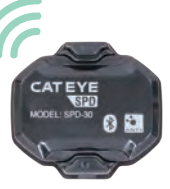

**SPD-30** 

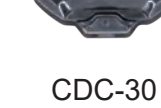

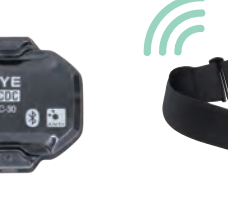

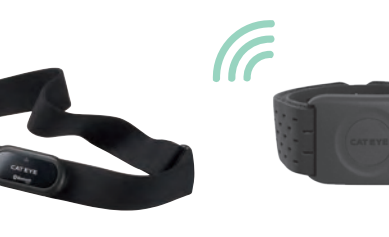

HR-12

**OHR-31** 

更多详细内容请参考说明书。 https://cateye.com/intl/support/manual/CC-GPS100.html